#### **Class Overview**

Lesson 1 Photoshop 操作環境教學

Lesson 2 形狀繪圖工具及文字工具入門教學

Lesson 3 基本調色和修照片入門 作業:照片修整Before & After 發表 (電子檔)

#### Lesson 4

文字排版設計原則和練習(介紹Illustrator and InDesign) 作業:文字Only排版(電子檔)

#### Lesson 5

網路圖片和簡易動畫GIF 期中考:復習與使用前幾堂課所學習的內容來製作

#### Lesson 6

背景移除 作業:背景移除Before & After 發表 (電子檔)

Lesson 7

海報製作和預備印刷檔案 (期末繳交印刷成品)

#### Lesson 8

Photoshop 海報成果發表與交流 圖庫介紹

# I. Photoshop 操作環境教學

## 學習內容

- ◆ 界面簡介
- ◆ 建立新檔
- ◆ 像素與影像解析度
- ◆ 影像和畫布尺寸
- ◆ 色彩模式
- ◆ 圖層簡介 (Layers)
- ◆ 存檔與檔案格式
- ◆ 延伸學習資源及作業

界面簡介

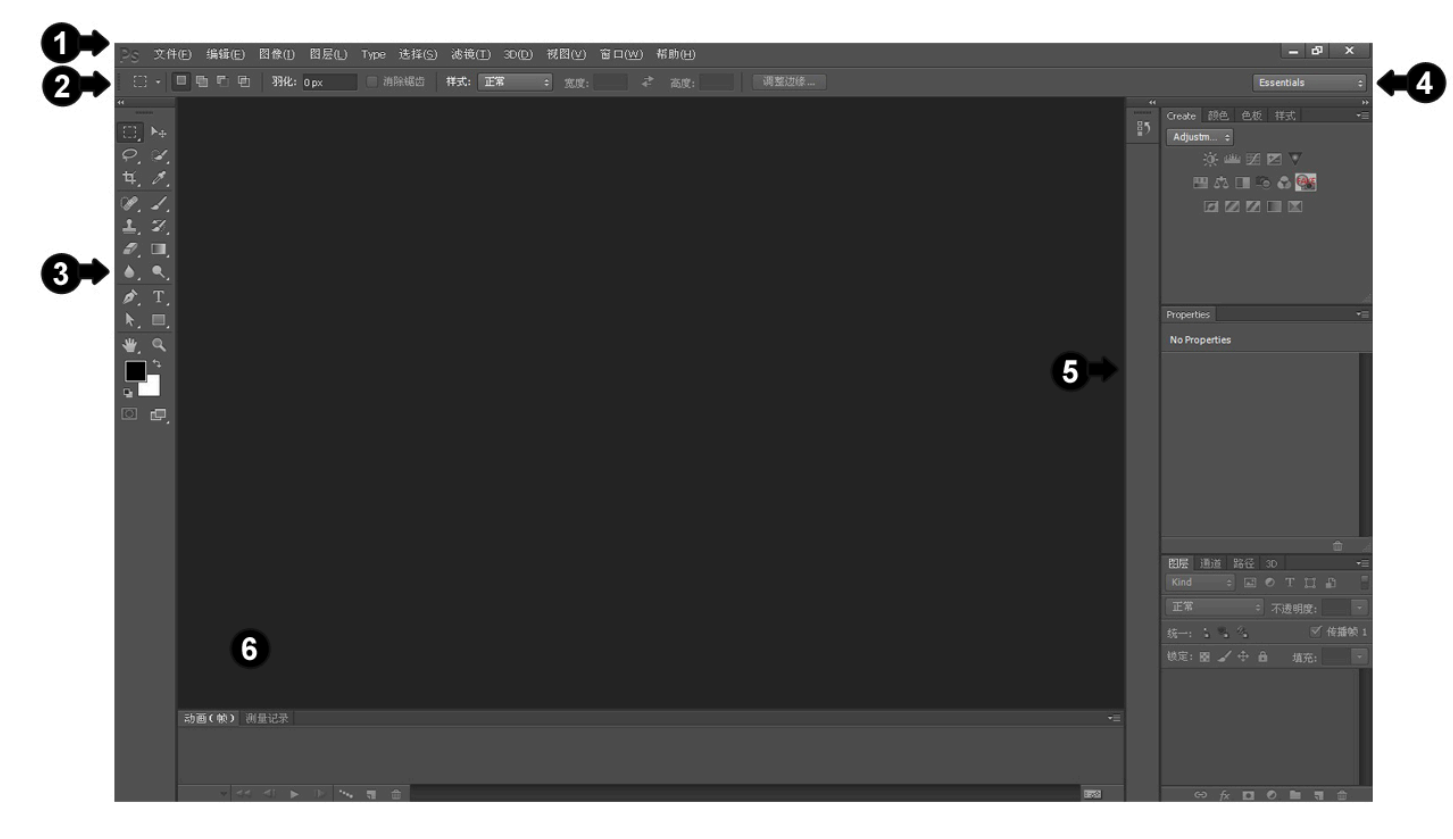

1. 功能表清單

所有功能指令區: File (檔案), Edit (編輯), Image (影像), Layer (圖層), Select (選取), Filter (濾鏡), 3D (立 體), View (檢視), Window(視窗), Help (說明)

- 選項控制板 顯示目前工具的選項設定(依據工具轉換)
- 工具面板 Tools
   工具面板中某些工具的選項會顯示在快顯選項列中。可以展開某些工具,以顯示下面的隱藏工具。工具圖 示右下角的小三角形表示這個工具下面有隱藏工具。
- 面板快捷列 可快速更換右邊浮動工具視窗
- 浮動面板 可從Window (視窗) 選擇 ,可自定顯示或隱藏面板
- 畫板 (Canvas)
   在此可看到所編輯的影像並直接在此使用繪圖工具

| $\mathbb{P}s$       | 文件(E)          | 编辑(E) | 图像(I) | 图层(L) | Type |
|---------------------|----------------|-------|-------|-------|------|
|                     | - 63           | 1 🖻 🖻 | 羽化:   | 0 px  | 消降   |
| *<br>©,<br>¢,<br>¥, | ▶+<br>∡_<br>∦_ |       |       |       |      |

## 建立新檔 Open New File

1. 請選擇「檔案」(File/文件)>「開新檔案」。

|                     | APPEND T |                |   | <b>唯</b> 定 )       |
|---------------------|----------|----------------|---|--------------------|
| 預設 <u>集(</u> P): 自訂 |          |                | • | 取消                 |
| 尺寸(I);              |          |                | × | 儲存預設集(S)           |
| 寬度(W):              | 256      | 像素             | + |                    |
| 高度(H):              | 242      | 像素             | * |                    |
| 解析度(R):             | 96.012   | 像素 <b>/</b> 英寸 |   | Device Central(E). |
| 色彩棋式(M):            | RGB 色彩 ▼ | 8 位元           | • |                    |
| 背景內容(C): 白色         |          |                | • | 影像尺寸:              |

2. 在「新增」對話框中,輸入影像的名稱。

3. (選擇性)從「預設集」選單中選擇文件尺寸。

- 4. 從「尺寸」選單選擇預設集,或是在「寬度」與「高度」文字方塊中輸入數值以設定寬度與高度。
- 設定解析度、色彩模式和位元深度。如果已將選取的區域拷貝到剪貼簿,則影像的尺寸與解析度會自動 依據這個影像資料來決定。
- 選取畫布顏色選項: 白色以白色 (預設的背景色) 填滿背景圖層。背景色以目前的背景色填滿背景圖層。
   透明使第一個圖層變透明,不含任何顏色數值。產生的文件會以單一、透明的圖層做為其內容。

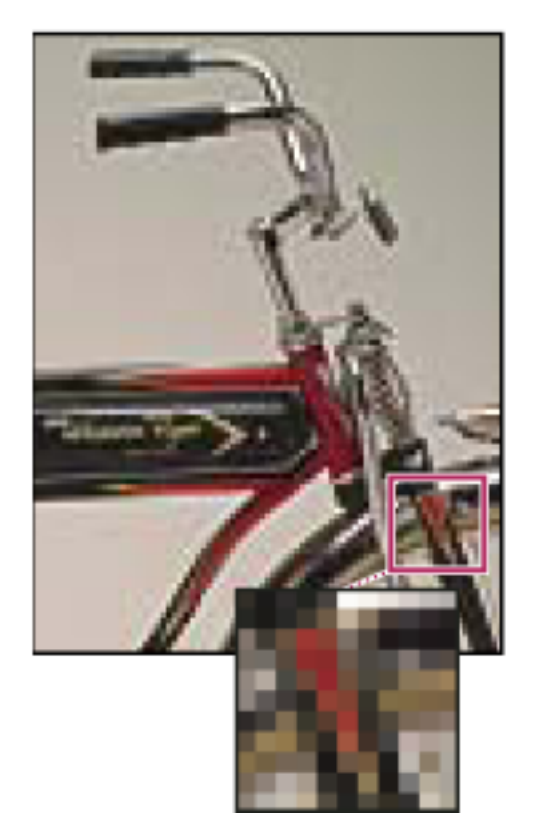

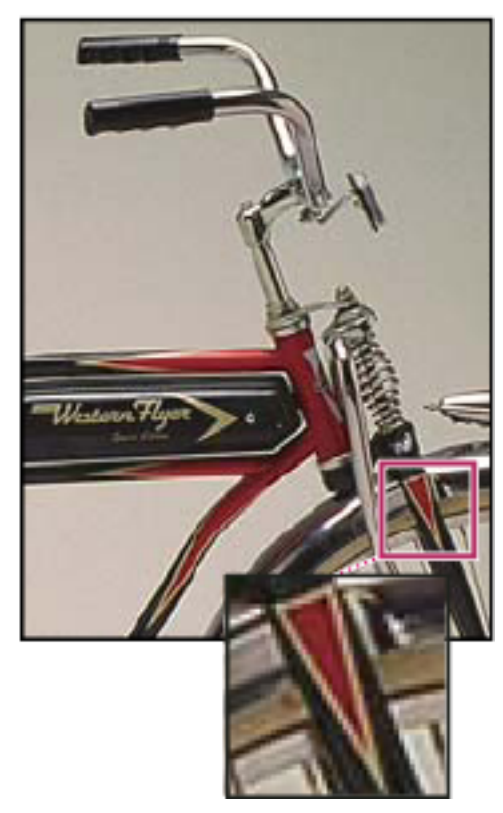

## 像素與影像解析度

像素尺寸會測量影像寬度和高度 的像素總數。解析度則是指點陣 影像的精細度,測量單位是每英 寸的像素數目 (ppi - pixel per inch)。每英寸的像素越多,解 析度就越高。一般而言,較高解 析度的影像在輸出時可獲得較佳 的品質。

72 ppi 和 300 ppi 的相同影像;插 圖縮放比例 200%

- ◆ 使用電腦螢幕觀看的影像: 72 ppi
- ◆ 印刷廠或現在最新智慧型手機: 300ppi or higher

#### 影像和畫布尺寸

- 1. 依據影像輸出使用所需的尺寸設定
- 2. 更改影像的像素尺寸
  - a. 更改影像的像素尺寸不僅會影響它在螢幕上的尺寸,也會影響影像品質和列印特性,這些特性可 能是列印尺寸或影像解析度。
  - **b**. 請選擇「影像 > 影像尺寸」。
  - c. 若要維持像素寬度與像素高度的目前比例,請選取「強制等比例」。這個選項會自動在您變更高度時更新寬度,反之亦然。
  - d. 在「像素尺寸」下輸入「寬度」和「高度」的數值。若要輸入目前尺寸的百分比數值,請選取「 百分比」做為度量單位。影像的新檔案大小會顯示在「影像尺寸」對話框的頂端,舊的檔案大小 則會顯示在括號中。
  - e. 請確認選取「影像重新取樣」,並選擇內插補點方法。
  - f. 如果影像中有已套用樣式的圖層,請選擇「縮放樣式」,讓效果適合於縮放後的影像。不過您要 先選擇「強制等比例」後,才能使用「縮放樣式」這個選項。

g. 完成設定選項後,請按一下「確定」。

#### 3. 更改列印尺寸和解析度

在建立供列印媒體使用的影像時,用列印尺寸和影像解析度指定影像尺寸是不錯的方法。這兩種衡量尺 寸的方法稱為文件大小,會決定像素的總數,亦即影像的檔案大小,同時也會決定影像置入其他應用程 式時基本的大小。您可以利用「列印」指令,進一步操控列印影像的縮放;但是,利用「列印」指令所 做的變更只會影響列印的影像,而不會影響影像檔案的文件尺寸。

如果開啟了影像的重新取樣,就可以分別變更列印尺寸和解析度(並變更影像中的像素總數)。如果關閉 了重新取樣,就可以只變更尺寸或解析度其中一個值,Photoshop 會自動調整另外一個值,維持像素的 總數。為了獲得最佳的列印品質,最好先變更尺寸和解析度,而不要重新取樣。然後只在有需要時才進 行重新取樣。

| 影像尺寸                      |                          |  |  |  |  |  |  |  |
|---------------------------|--------------------------|--|--|--|--|--|--|--|
| 一像素尺寸:791.0K ——           |                          |  |  |  |  |  |  |  |
| ······寬度( <u>W</u> ): 500 | 像素 🖌 🧃                   |  |  |  |  |  |  |  |
| 高度(日): 540                | ◎ 像素 🖌 🧧                 |  |  |  |  |  |  |  |
| 文件尺寸:                     |                          |  |  |  |  |  |  |  |
| 寬度( <u>D</u> ): 2         | 英寸 💙 🕇 🖉                 |  |  |  |  |  |  |  |
| 高度( <u>G</u> ): 2.16      | ) <sub>英寸</sub> 🔽 🧕 🖉    |  |  |  |  |  |  |  |
| 解析度( <u>R</u> ):          | 像素 / 英寸 🕑                |  |  |  |  |  |  |  |
| A                         |                          |  |  |  |  |  |  |  |
|                           |                          |  |  |  |  |  |  |  |
| ·寬度: 500   像素             | 寬度( <u>₩</u> ): 144 像务   |  |  |  |  |  |  |  |
| ***高度: 540                | 高度( <u>H</u> ): 156 像3   |  |  |  |  |  |  |  |
| 交件尺寸:                     | 文件尺寸:                    |  |  |  |  |  |  |  |
| 寬度( <u>D</u> ): 5 英·      | 寬度( <u>D</u> ): 2 *** 英寸 |  |  |  |  |  |  |  |
| 高度( <u>G</u> ): 5.4 英·    | 高度(G): 2.16 英式           |  |  |  |  |  |  |  |
| 解析度(R): 100 像:            | 解析度( <u>R</u> ): 72 像系   |  |  |  |  |  |  |  |
| ☑ 縮放様式(⊻)                 | ✓ 縮放様式(Y)                |  |  |  |  |  |  |  |
| ✓ 强制等比例(C) ▶像重新取樣(I):     | ✓ 強制等比例(⊆) ✓ 必要素新取差(1):  |  |  |  |  |  |  |  |
| B                         | C                        |  |  |  |  |  |  |  |

#### 像素尺寸等於文件 (輸出)尺寸乘以解析度。

A.原始尺寸和解析度

B.降低解析度而不變更像素尺寸(不重新取樣)

C.維持文件的尺寸但降低解析度,則會減少像素的尺寸(重新取樣)

- a. 請選擇「影像>影像尺寸」。
- b. 更改列印尺寸、影像解析度,或同時更改以上 兩項:
- c. 如果只要更改列印尺寸或解析度,並按比例調 整影像的像素總數,請選取「影像重新取樣」 ,然後選擇一個內插補點方法。
- d. 若要變更列印尺寸和解析度,但不變更影像中的像素總數,請取消選取「影像重新取樣」。
- e. 若要維持影像寬度與影像高度的目前比例,請 選取「強制等比例」。這個選項會自動在您變 更高度時變更寬度,反之亦然。
- f. 請在「文件尺寸」下輸入高度和寬度的新數值
   。如果需要的話,可以選擇新的度量單位。請
   注意,在「寬度」下,「欄」選項使用的是「
   單位和尺標」偏好設定中所指定的寬度和間距
   尺寸。

## 色彩模式

在此介紹兩種最常使用的色彩模式:

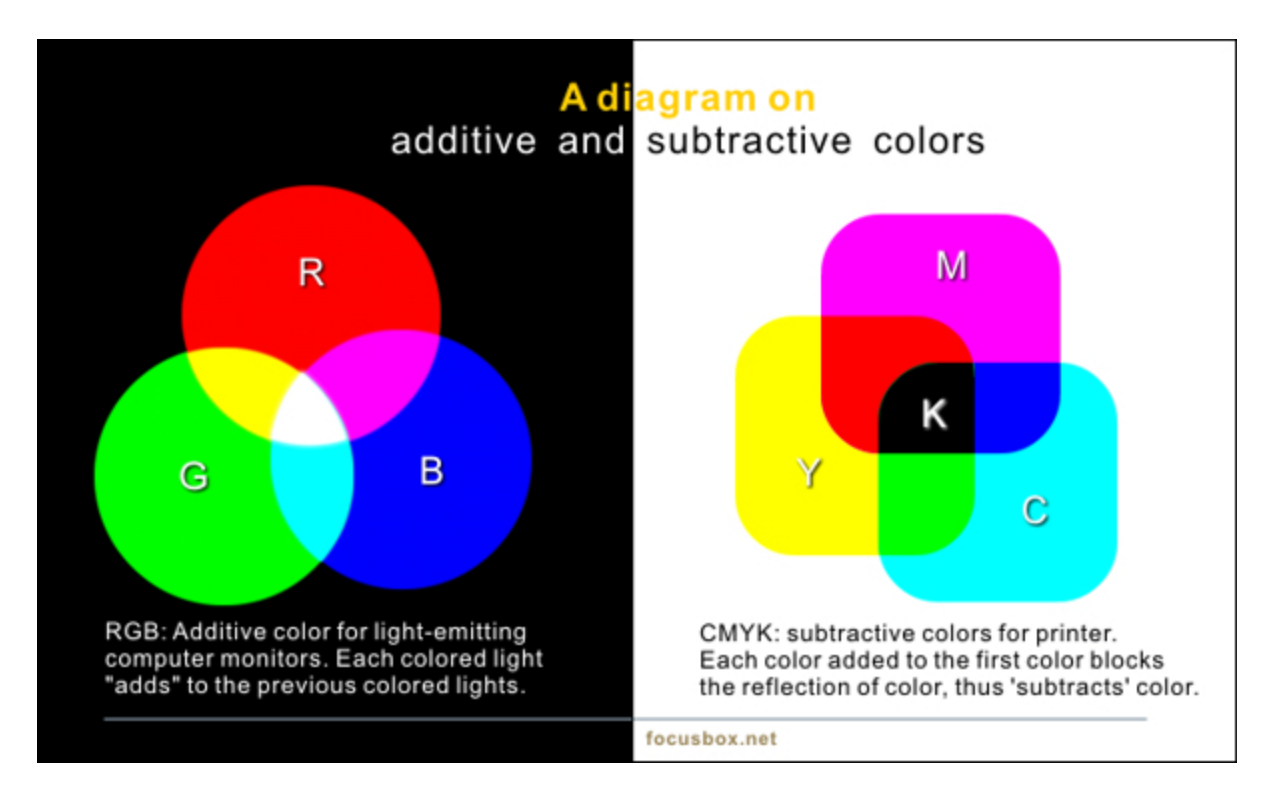

## RGB 色彩模式 --- 適用於螢幕使用之影像

Photoshop RGB 色彩模式利用 RGB 模型來分派每一個像素的強度值。在每色版 8 位元的影像中,彩色影像的 每個 RGB 元件 (紅、綠、藍) 強度值範圍是從 0 (黑) 到 255 (白)。例如,亮紅色的 R 值為 246,G 值為 20 和 B 值為 50。當三個元件的值相等時,結果會是中間調的灰色。所有元件的數值為 255 時,結果會是純白色,而數 值為 0 時,則為純黑色。

RGB 影像會使用三種顏色或色版來重製螢幕上的顏色。在每色版 8 位元的影像中,三個色版會轉換為每個像素 24 (8 位元 x 3 色版) 位元的色彩資訊。使用 24 位元影像時,三個色版可以重製高達每像素 1,670 萬色。使用 48 位元 (每色版 16 位元) 和 96 位元 (每色版 32 位元) 影像時,每像素還可以重製更多色彩。RGB 模型除了是 Photoshop 新增影像的預設模式外,電腦螢幕也用以顯示顏色。這表示執行 RGB 以外的色彩模式 (例如 CMYK) 時,Photoshop 會將 CMYK 影像轉換為 RGB 以顯示於螢幕上。

雖然 RGB 是標準的色彩模式,但表示的精確顏色範圍可能會依應用程式或顯示裝置而變化。Photoshop 中的「RGB 色彩模式」,會依照「顏色設定」對話框中所指定的使用中色域設定而變化。

## CMYK 色彩模式 --- 適用於製作印刷使用之影像

CMYK 模式會為每個像素指派每個印刷油墨的百分比數值。最亮的 (亮部) 顏色所指派到的印刷油墨顏色百分比 可能很小,而較暗的 (陰影) 顏色則會指派較高的百分比。例如,亮紅色可能包含 2% 的青色、93% 的洋紅色、 90% 的黃色和 0% 的黑色。在 CMYK 影像中,當所有四個元件的數值為 0% 時,便會產生純白。 如果影像要用印刷色來列印,就要使用 CMYK 模式。將 RGB 影像轉換為 CMYK 會建立分色。如果您以 RGB 影 像開始作業,最好先在 RGB 中編輯,然後於編輯處理結束後再轉換成 CMYK。在 RGB 模式中,可以使用「校 對設定」指令模擬 CMYK 轉換的效果,而不必變更實際的影像資料。您也可以使用 CMYK 模式,直接以掃描的 或從高階系統輸入的 CMYK 影像進行作業。

雖然 CMYK 是標準的色彩模式,但表現出來的精確顏色範圍可能會依印刷和列印情況而變化。Photoshop 的 「CMYK 色彩」模式會依照「顏色設定」對話框中所指定的使用中色域設定而變化。

### 將影像轉換為另一種色彩模式

◆ 選擇「影像 > 模式」,並從次選單中選擇想要的模式。

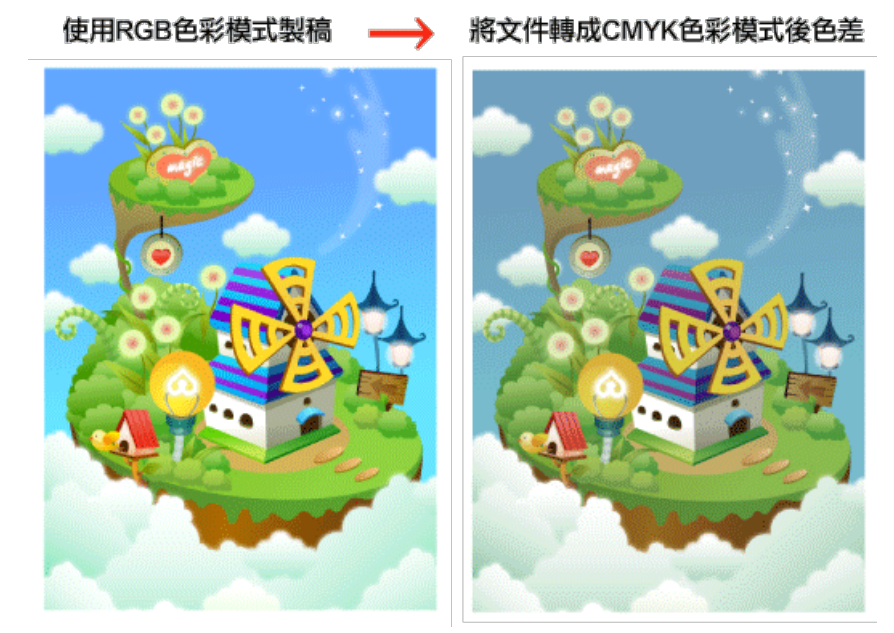

選單中無法用於作用中影像的模式會顯示為 灰色。

影像在轉換為「多重色版」、「點陣圖」或 「索引色」模式時會平面化,因為這些模式 不支援圖層。

將影像從本身的原始模式 (來源模式) 變更 為不同的模式 (目標模式)。當為影像選擇不 同的色彩模式時,便永久變更了該影像中的 顏色數值。例如,當您將 RGB 影像轉換為 CMYK 模式時,在 CMYK 色域 (以「顏色 設定」對話框中的 CMYK 使用色域設定所 定義)外的 RGB 色彩值會調整到 CMYK 色 域中。如果將影像從 CMYK 轉換回 RGB, 可能會遺失一些影像資料且無法復原。 轉換影像之前,最好先執行以下的動作:

盡可能在影像的原始模式 (通常大多數的掃描器或數位相機讀取到的為 RGB 影像,如果是傳統的鼓型掃描器或 是從 Scitex 系統中讀入,則是 CMYK) 中進行編輯作業。

在轉換前先儲存備份。確定儲存一份包含所有圖層的影像拷貝,以便在轉換後能繼續編輯影像的原始版本。 在轉換檔案前先將其平面化。當模式變更時,圖層混合模式間的顏色互動也會變更。備註:在大部分情況下, 您會想在轉換檔案前先將其平面化。然而,這麼做是不必要的,而且在某些情況下也不應該這麼做(例如,當檔 案具有向量文字圖層時)。 ◆ **Tip:** 若使用現有相片檔案色彩模式為RGB,無需更改。若新開檔案為製作印刷檔 案,請設定為CMYK並將解析度設置為300

## <u> 圖層簡介 (Layers)</u>

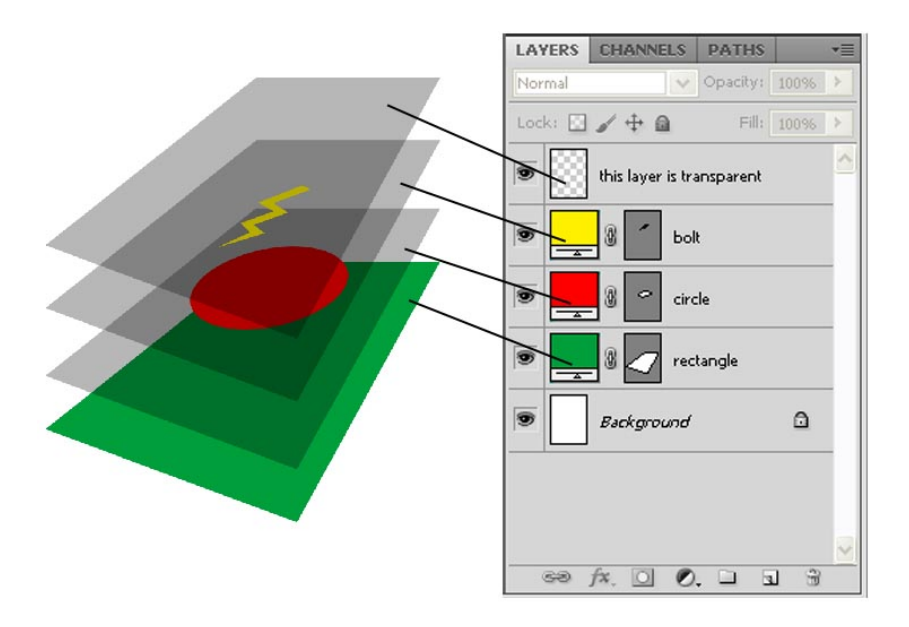

#### ◆ 圖層基礎概念

Photoshop 圖層的運作方式,就好像是將一張張透明片堆疊在一起。您可以透過圖層的透明區域,看到 下面的圖層。而且,就好像在一疊透明片中抽換透明片的前後位置一樣,您可以根據圖層的內容來排列 圖層的位置。您還可以變更圖層的不透明度,讓圖層變得稍微透明些。

透過圖層的透明部分,可以看到下方圖層的內容。

您可以利用圖層進行許多工作,例如將多個影像組成複合影像、在影像上加入文字,或加入向量圖像形 狀。或者,也可以在圖層上套用圖層樣式,加上陰影或光暈等特殊效果。

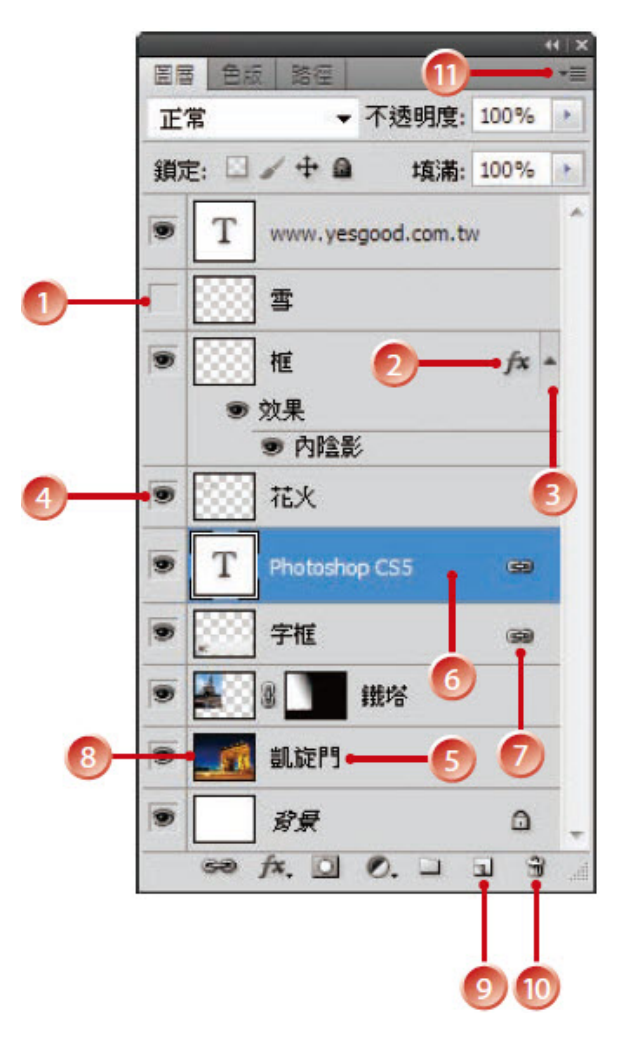

1. 隱藏的圖層,此圖層的內容不會在文件中顯示。

2. 此圖層含有圖層效果。

3. 按一下會展開所使用的效果。

4. 圖層可見度:若顯示 眼睛 符號,代表此圖層正顯示在螢幕 上;沒有眼睛符號的圖層則為隱藏狀態。使用滑鼠點選 符號,可 以切換 顯示/隱藏 狀態,每一個圖層都可以獨立切換,以滿足預 覽或編輯組合的需求。

5. 圖層名稱:每一層圖層都可以定義不同的名稱以便區別,如 果在建立圖層時未予以命名,Photoshop 會自動依序命名為圖 層1、圖層2...。

6. 作用中圖層:任一時間只能在一個圖層中做編輯,這個圖層 稱為作用中圖層,面板上會以「藍底白字」顯示。要切換作用中 圖層時,只要用滑鼠點取圖層的名稱或預視圖即可。

7. 圖層連結:出現的連結圖示時,表示有圖層連結在一起,移 動其中的任一圖層,所有連結的圖層都會一起移動。

8. 圖層縮圖:顯示圖層內的影像,可以迅速地辨識每一個圖層。 在編輯影像時,圖層縮圖也會隨之改變。

9. 建立新圖層:點選之後可以建立新圖層。

10. 刪除圖層:將不要的圖層拖曳到此按鈕上,可以刪除圖層。

11. 面板指令清單:內含與圖層操作有關的各項指令和功能選項;部分指令與圖層功能表是相同的。

## 存檔與檔案格式

一般而言我們將編輯檔案存取成PSD 以便之後繼續編輯。若製作好可另存成壓縮後圖片檔,如JPEG, PNG, GIF 等等。

◆ Photoshop 所接受的圖片檔案格式: Photoshop PSD – 可存取編輯檔,但一定要用Photoshop看 大型文件格式 PSB BMP (Bitmap) Cineon CompuServe GIF 一壓縮後可提供動畫的圖片檔,可用於網站使用 Photoshop DCS 1.0 Photoshop DCS 2.0 DICOM Photoshop EPS一可存取編輯檔,專門輸出給其他繪圖軟體 (i.e. Illustrator, CoralDraw) 也可編輯之矢量 图形 · \* 矢量图形是计算机图形学中用点、直线或者多边形等基于数学方程的几何图元表示图像。矢量图 形与使用像素表示图像的位图不同。 IFF 格式 JPEG 一壓縮後的靜態圖片檔,可用於網站使用或印刷(根據解析度) **JPEG2000 OpenEXR** PCX Photoshop PDF - 可存取編輯檔,可用Any PDF Reader看 Pixar PNG一壓縮後的靜態圖片檔,可用於網站使用,特點是保留透明影像 可攜式點陣圖 Photoshop 原始資料 Scitex CT Targa TIFF 無線點陣圖 Photoshop 2.0 (僅限 Mac) PICT (唯讀) PICT 資源(僅限 Mac,僅能開啟) Radiance

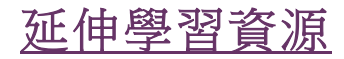

檔案大小

#### 2015 SPRING 美福神學院

#### 電腦圖像處理與設計

影像檔案的大小為該影像檔案的數位大小,以 Kilobyte (K)、Megabyte (MB) 或 Gigabyte (GB) 為度量單位。 檔案大小和影像的像素尺寸成正比。設定相同的列印大小,像素愈多的影像可能會產生愈多的細節,也就需要較 大的磁碟空間來儲存,同時編輯及列印的速度也會變慢。因此,在決定影像解析度時,就必須在影像品質(擷取 全部所需的資料)和檔案大小之間進行取捨。

另一個影響檔案大小的因素是檔案的格式。由於 **GIF、JPEG、PNG** 和 **TIFF** 檔案格式使用的壓縮方法有所改變, 相同像素尺寸的檔案大小可能會有大幅差距。同樣地,影像中的顏色位元深度和圖層與色版的數目,也會影響檔 案大小。

在每個影像裡, Photoshop 最多只能支援 300,000 x 300,000 個像素。這會限制影像可用的列印尺寸和解析度。

## 什麼會影響檔案大小?

檔案大小與影像中的像素尺寸以及影像包含的圖層數目有關。像素愈多的影像在列印時可能會產生較多的細節, 但是也需要較大的磁碟空間,而且編輯及列印的速度也可能比較慢。因此,您應該要隨時追蹤檔案大小,確保檔 案不要變得過份龐大。如果檔案變得太大,請減少影像中的圖層數目,或更改影像大小。

您可以在應用程式視窗的底部檢視影像的檔案大小資訊。

## 認識所有色彩模式

https://helpx.adobe.com/tw/photoshop/using/color-modes.html

## 以圖形格式儲存檔案

https://helpx.adobe.com/tw/photoshop/using/saving-files-graphics-formats.html

### 工具收藏館

https://helpx.adobe.com/tw/photoshop/using/tools.html

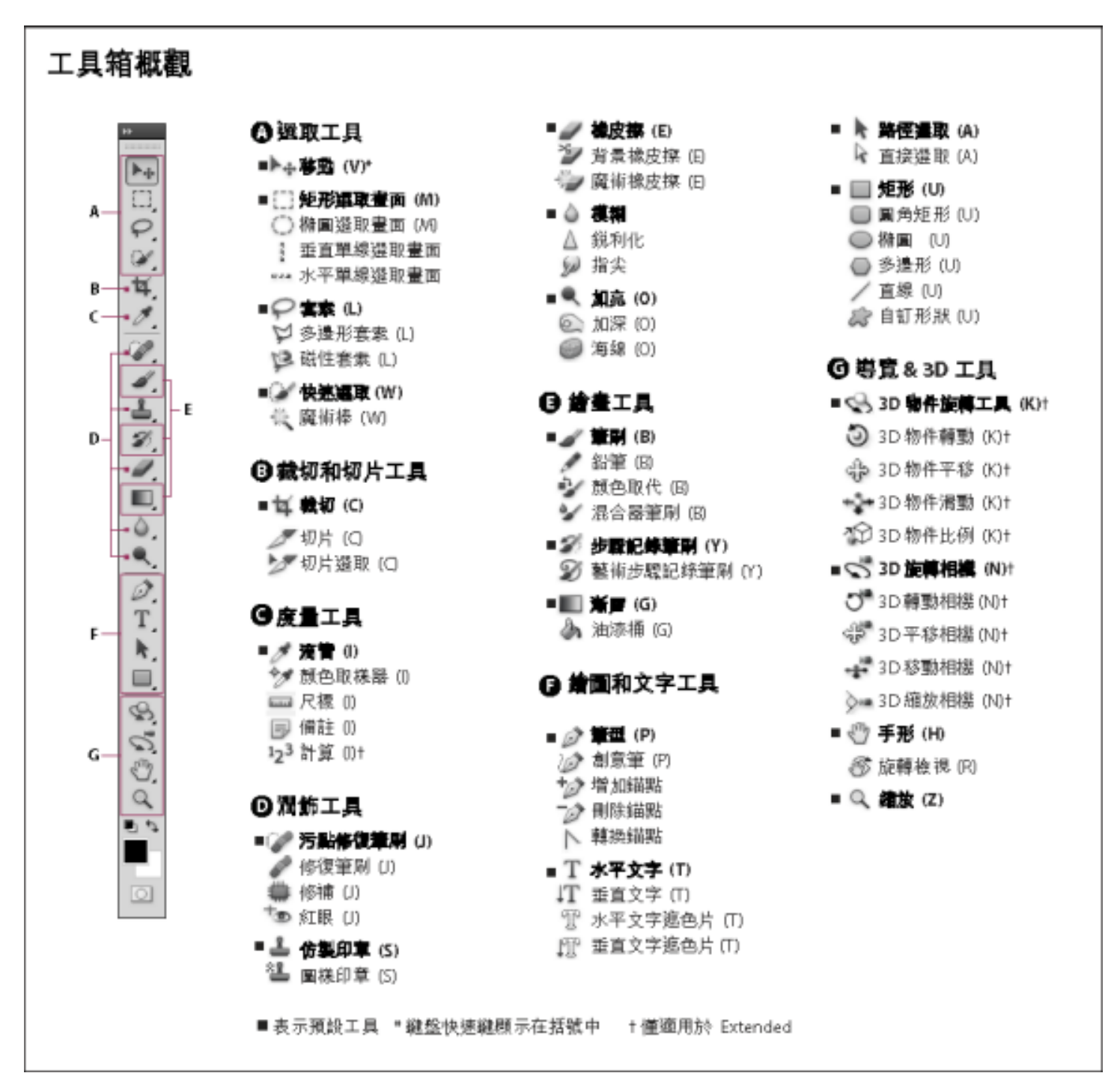

### <u>作業 1 (due 04/08/2015) Name :</u>

- 1. 請列出兩種最常用之色彩模式 \_\_\_\_\_\_, \_\_\_\_, \_\_\_\_\_.
- 2. 請圈出適用Photoshop的檔案 (circle all that apply): JPEG DOC EPS PSD PDF AI MP3
- 3. 若要更改畫布尺寸,要在哪一項總選項下可以找到 \_\_\_\_\_
  - a. Help (說明/協助)
  - b. Layer (圖層)
  - c. Image (影像)
  - d. Filter (濾鏡)
  - e. Window (視窗)
  - T

4.

- ▲請問此工具之用途是 \_\_\_\_\_
  - a. 新增圖層
  - b. 漸層
  - C. 文字
  - d. 橡皮擦
  - e. 筆刷
- 5. 若要預備印刷檔案,解析度設定應為: 72 300 (圈出正確的答案)
- 6. 請在下圖中圈出被鎖住之圖層(並標明6):
- 7. 請在下圖中圈出新增圖層的按鈕(並標明7):

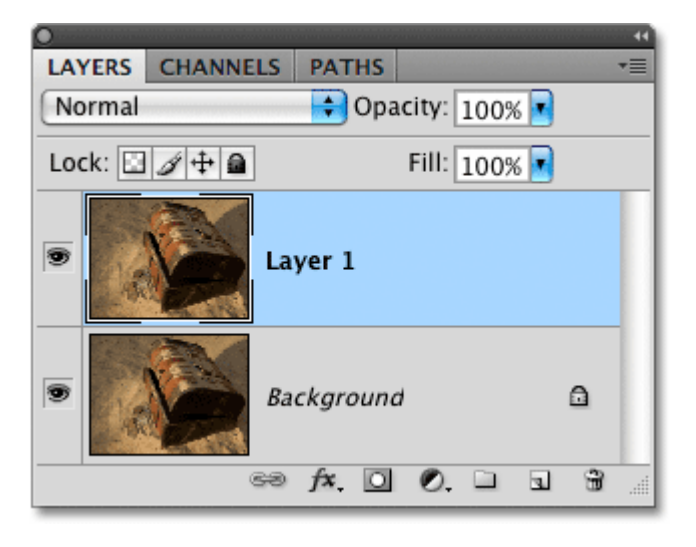